# 【東海大学札幌キャンパス オープンキャンパス】 Zoom ご利用の流れ

事前に 「お申込み」と「アプリのダウンロード」

## ステップ①「お申込み」

申込フォームより、必要事項を入力し、送信してください。ご登録いただいたメールアドレスにオンライン型オープンキャンパス 参加に必要な「URL、ミーティング ID、パスコード」をお知らせします。

## ステップ②「Zoom」アプリをダウンロード

オンライン型オープンキャンパスに参加するには、Zoom アプリ(無料)が必要です。かならず事前にダウンロードしてください。 ※アカウント登録は不要です

●スマートフォン・タブレットの場合:「<mark>Zoom Cloud Meetings</mark>」

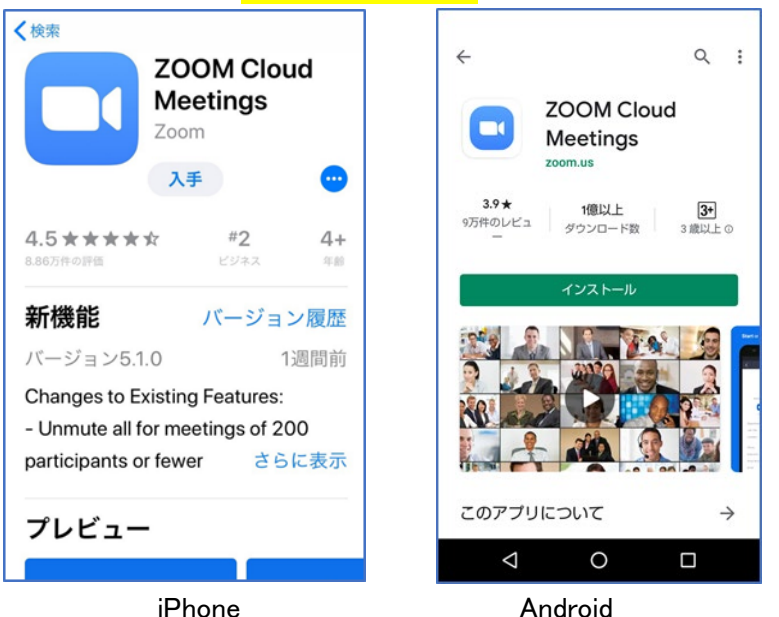

●PC の場合:Zoom 公式ホームページ画面下部の「ダウンロード」から「ミーティングクライアント」をクリックし、 「ミーティング用 Zoom クライアント」アプリをダウンロードしてください。

| 机要                                       | 9020-K                                     | 営業担当                                                                                                    | サポート                                                                         | <b>2</b> 7                                                                 |       |         |
|------------------------------------------|--------------------------------------------|----------------------------------------------------------------------------------------------------|------------------------------------------------------------------------------|----------------------------------------------------------------------------|-------|---------|
| Zoomプログ<br>お客様<br>弊社のチーム<br>Zoom/5階はわる地由 | ミーティングクライアント<br>ブラウザ塩張<br>Outlookプラグイン     | 1.888.799.9666<br>営業部にお問い合わせくださ<br>い<br>計画と種格均定                                                                                                    | Zoomをテストする<br>アカウント<br>サポートセンター<br>ライブトレーニング                                 | 日本語 👻                                                                      |       |         |
| 特長<br>採用情報<br>統合<br>パートナー                | Lyncプラクイン<br>iPhone/iFadアプリ<br>Androidアプリ  | デモをリクエスト<br>ウェビナーとイベント                                                                                                    | フィードバック<br>お問い合せ<br>アクセンビリティ                                                 | 遺賞<br>                                                                     |       |         |
| ビデオ利用方法<br>プレス                           |                                            |                                                                                                    |                                                                              | 🚯 in 🎔                                                                     | • •   |         |
|                                          |                                            |                                                                                                    |                                                                              |                                                                            |       |         |
| Copyright ©2018 Zoom Video               | a Communications, Inc. All rights reserved | 、「プライバシーおよび法務ポリシー」                                                                                                    | 低音について                                                                       |                                                                            |       |         |
| Copyright ©2018 Zoom Video               | 2000 utotations areas                      | 「プライバシーおよび法務ポリシー」                                                                                                    | 5-500                                                                        | СЭ 1887999мм 97-7.+ т€<br>192999- 142279,91884701                          | ٩     |         |
| Copyright ©2018 Zoom Video               | o Communications, Inc. All rights reserved | 、「プライバシーおよび弦器ポリシー」 <br>Provide the<br>ミーティング用Zoomクライアント                                                                                                    | 広告について<br>##8100<br>##8100<br>##8100<br>##8100                               | СЭ 1885799мм 97-3.• т€-><br>полось (посура/1884€7                          |       |         |
| Copyright ©2018 Zoom Video               | 20000 allelee deding a                     | 「プライ/らーおよび活動ポリシー」     「     「     「     「     「     「     「     「     」     「     」     「     」     「     」     「     」     「     」     「     」     「     」     「     」     「     」     」     「     」     「     」     」     「     」     」     「     」     」     「     」     」     「     」     「     」     」     「     」     」     「     」     」     「     」     」     「     」     」     「     」     」     」     「     」     」     」     「     」     」     「     」     」     」     「     」     」     」     「     」     」     「     」     」     「     」     」     「     」     」     「     」     「     」     「     」     「     」     」     「     」     」     「     」     」     「     」     「     」     「     」     「     」     「     」      「     」     「     」     「     」      「     」      「     」      「     」      「     」      「     」      「     」      「     」      「     」      「     」      「     」      「     」      「     」      「     」      」      「     」      「     」      「     」      「     」      「     」      「     」      「     」      「     」      」      「     」      「     」      」      「     」      」      「     」      」      「     」      」      」      「     」      「      」      「      」      」      」      「      」      」      」      」        」 | 仮告について<br>++510<br>                                                          | 2.00 1000707000 (17-3 <b>- **</b> **<br>1930/00 (19422005 <u>1000779</u> ) |       |         |
| Copyright ©2018 Zoom Video               | 20000 worker to the a                      |                                                                                                    | 49/02/77/02/07/<br>19270-0200<br>19270-0200<br>19270-0200<br>19270-0200<br>1 | 28 1807998 9/23. 90-                                                       | ダウンロー | ドしてください |
| Copyright ©2018 Zoom Video               | 2000 directions, Inc. All rights reserved  | 「プライパシーおよび法務ポリシー」」 ミーティング用Zoomクライアント Structure トイングの時期のためになった。 ジウムートインジント・日ムンド ゾウムート ゾウムコーク バーシングム300500021 ゾウムコーク Microsoft Outlook用Zoomプラグ・グ                                                                                                    | 4506-2015<br>                                                                | се вилии 9/2, тен<br>19/2/19/19/19/                                        | ダウンロー | ドしてください |
| Copyright ©2018 Zoom Video               | 2000 whether and a served                  | 「プライパシーホルビス活用ポリシー」     「     「フライパシーホルビス活用ポリシー」     「     マーティング用2000/ワライアント     ビランロードスク 研究時に見かれた 0.2m     ビランロードスク 研究時になった 0.2m     ビランロード     「ランロード     「・ーンレン33052450721     「     ・レンジン33052450721     Microsoft Outlook用200mプラグ     CodeWindows797(アインジー・15 Stituestication     ticsW207527-re-25 Stituestication                                                                                                    | 4500-200<br>                                                                 | 28 таклям 9,-3. че-<br>того (неродиатет                                    | ダウンロー | ドしてください |
| Copyright ©2018 Zoom Video               | 2000 during the second                     | 「プライパシーホルび活動ボリシー」」           ミーティング用Zoomクライアント           第についってくりが助けたいです。           第についってくりが助けたいです。           ダウンロード           パウンのード           パウンロード           パウンロード           パウンロード           パウンロード                                                                                                    | またの<br>またの<br>またの<br>またの<br>またの<br>またの<br>またの<br>またの                         | CA THEOMORY (Jr.). THIS                                                    | ダウンロー | ドしてください |

オンライン型オープンキャンパス当日の参加方法 スマートフォンの場合(iPhone・アンドロイド共通)

※各トークルーム開始の5分前から入室できます

#### Ô キャンセル ミーティングに参加 URLをタップすると、ここから開始です Start a Meeting 参加するトークルームのミーティングIDを入力 📀 Start or join a video meeting on the go 招待リンクを受け取っている場合は プしてミーティングに参加します 他のユーザーの音声を聞 このミーティングは録音 くには オーディオに接続しない されています -ディオに接続して ください このミーティングに存在し続 けることにより、録音に同意 したことになります オ 自分のビデオをオフにする とは携帯のラ 会議を退出 続行 ディオなし 1 2 3 DEF 4 6 HI 5 6 MN0 - ティングに参加 Ξ-7 PORS 8 9 wxyz サイン サインアップ イン 0 $\langle \times \rangle$

## ステップ③ 東海大学から届いたメールから、URL をタップ、または、Zoom アプリを起動

ポイント①:アンドロイドの場合、ミーティング開始後、「インターネット経由で呼び出す」をタップしてください

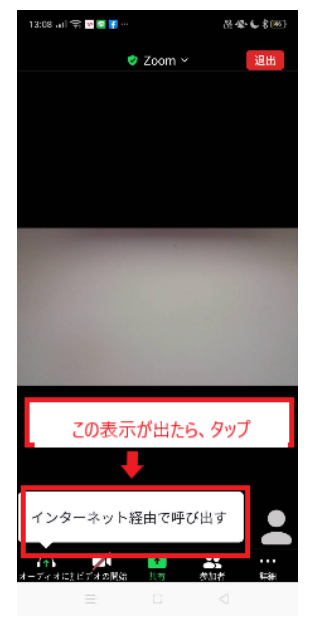

ポイント②:アプリの初回起動時は「音声」「マイク」等の接続許可に関する表示がでることがあります。これらの表示が出た場 合は全て「**許可**」にしてください。

## ステップ③ 東海大学から届いたメールから、参加したいミーティングルームの URL をクリックして Zoom に 接続します

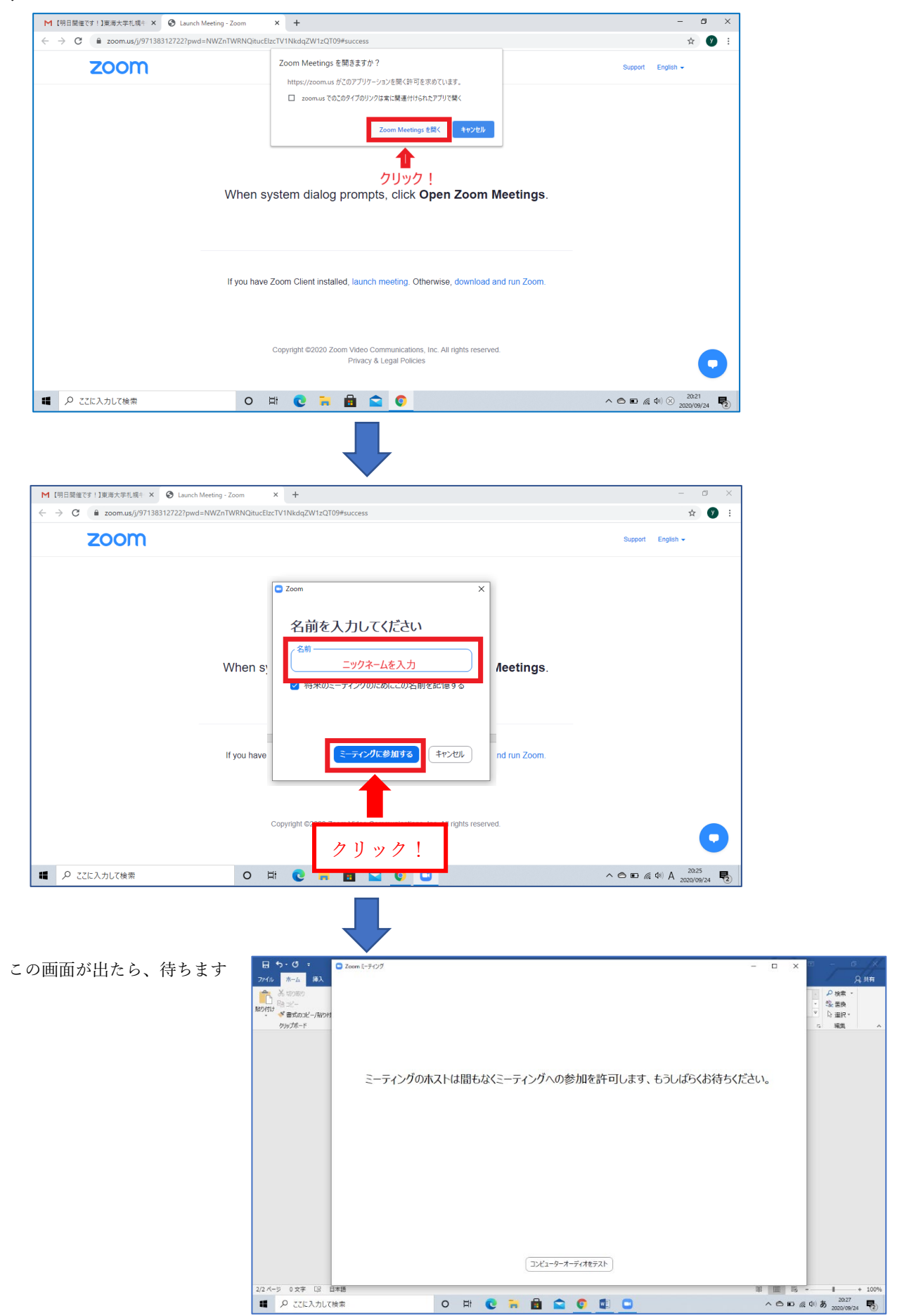

「このミーティングは録音されています」の画面が出たら「Got it」をクリック

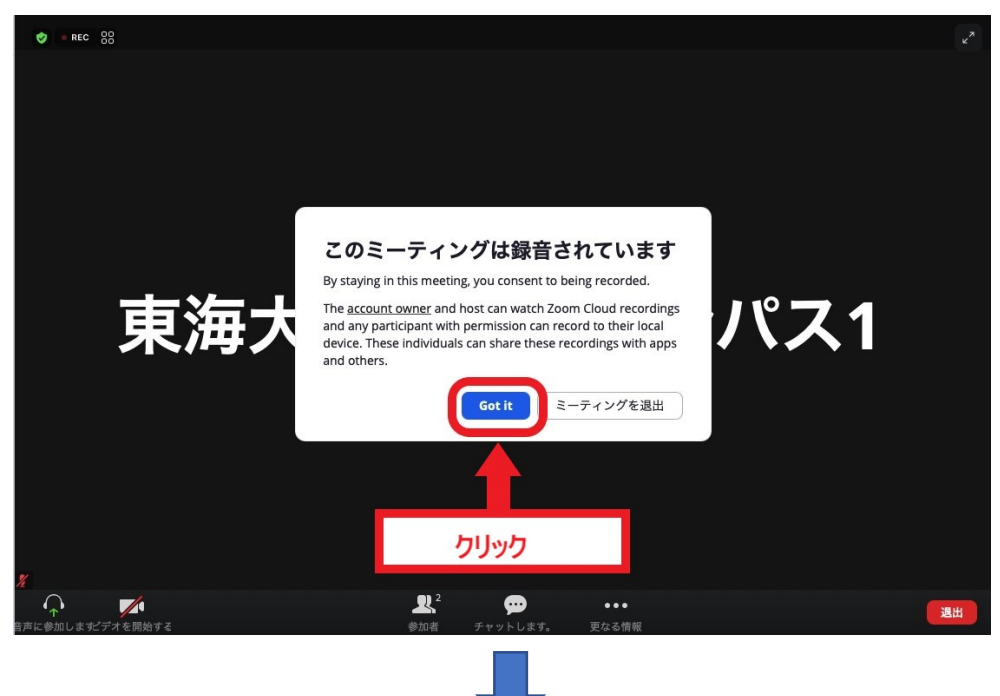

トークルームに入室したら、「コンピューターでオーディオに参加」をクリック

| Zoom ミーティング                  |                                     | 1000 | $\times$ |
|------------------------------|-------------------------------------|------|----------|
|                              |                                     |      |          |
|                              |                                     |      |          |
|                              | オーディオに                              | l .  |          |
|                              |                                     |      |          |
| And the second second second |                                     |      |          |
|                              | オーディオに接続     X     クリック!            |      |          |
|                              | L                                   |      |          |
|                              |                                     |      |          |
|                              | コンピューターでオーディオに参加                    |      |          |
|                              | コンビューター オーディオのテスト                   |      |          |
|                              |                                     |      |          |
|                              |                                     |      |          |
|                              |                                     |      |          |
|                              |                                     |      |          |
|                              | ○ ミーティングへの接続時に、自動的にコンピューターでオーディオに接続 |      |          |
|                              |                                     |      |          |
|                              |                                     |      |          |
|                              |                                     |      |          |
|                              |                                     |      |          |
|                              |                                     |      |          |
| 山東海大学 札幌キャンパス1               |                                     |      |          |

ポイント① ブラウザで起動すると、わかりにくい場合があります。以下の手順で接続してください。

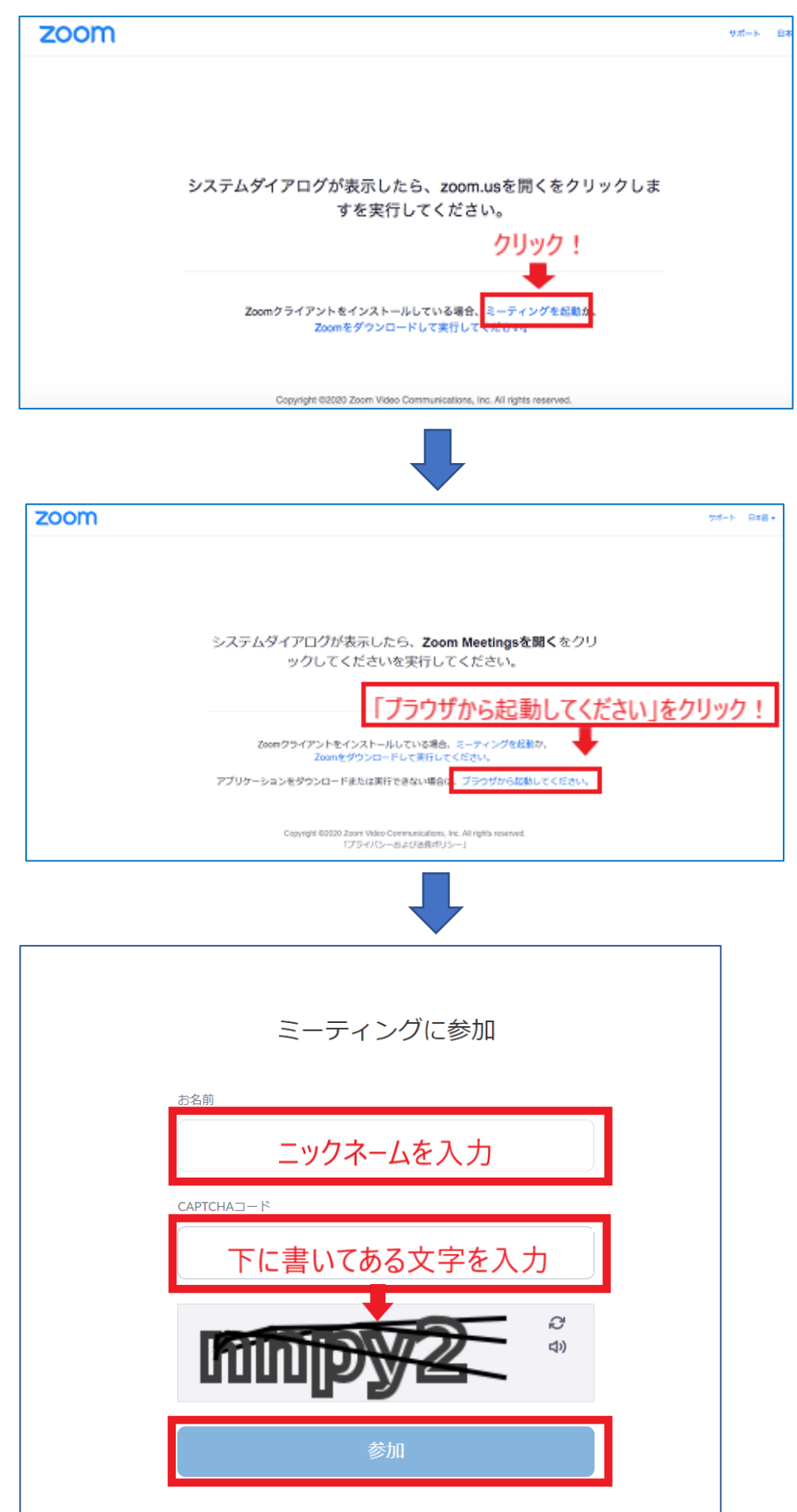

※上記画面は出ない

こともあります。その場合はそのままミーティングに参加してください。

ポイント② URL でうまく接続できない場合は、Zoom 公式ホームページにアクセスします。

「ミーティングに参加する」をクリックし、ミーティング ID、パスコードを入力してください。

| M [明日開催です * ]現境大学乱場中 × C Zoom<br>そ う C 単 zoomus/jp-jp/meetings.htm                                                                                                    | -7()7-Zoom x +                                                                                                    | 10.00 Store                                                                                                    |
|----------------------------------------------------------------------------------------------------|----------------------------------------------------------------------------------------------------|----------------------------------------------------------------------------------------------------|
| ← → C ■ zoom.us/jp-jp/meetings.htr                                                                                                    |                                                                                                    | - 8 ×                                                                                                    |
|                                                                                                    | デモキリクエスト 1888.799.9466 8550                                                                                                    | ☆ 🎔 :                                                                                                    |
| 70000                                                                                                    |                                                                                                    |                                                                                                    |
| 200111 901-9                                                                                                    | → JJJC What セールAへのお面いおりと<br>ミーディングに要加する ミーディング化表面する ・ 91213 9179                                                                                                    | 97128AC9                                                                                                    |
|                                                                                                    |                                                                                                    |                                                                                                    |
|                                                                                                    |                                                                                                    |                                                                                                    |
| Zoom = -                                                                                                    | テインクとナヤリー ( ) 。                                                                                                    | " HE                                                                                                    |
| <b></b>                                                                                                    |                                                                                                    |                                                                                                    |
|                                                                                                    |                                                                                                    |                                                                                                    |
| リアルタイムメッセージ                                                                                                    | パクとコンテンツ共有が可能な企業向けビデ                                                                                                    | -10                                                                                                    |
| 才会議。                                                                                                    |                                                                                                    |                                                                                                    |
| Enter your work email                                                                                                    | サインアップは無料です                                                                                                    | - Alt                                                                                                    |
| By submitting the form, I agree to the                                                                                                    | vacy Policy                                                                                                    |                                                                                                    |
| (▷) ビデオを見る                                                                                                    |                                                                                                    |                                                                                                    |
|                                                                                                    |                                                                                                    |                                                                                                    |
|                                                                                                    |                                                                                                    | 21:35                                                                                                    |
| <ul> <li>P ここに入力して検索</li> </ul>                                                                                                    |                                                                                                    | D / (k (4)) 🛞 2020/09/24                                                                                                    |
|                                                                                                    |                                                                                                    |                                                                                                    |
| M [明日開催です!]東海大学礼候キ × 🕒 ミー                                                                                                    | イソグに参加す0-Zoom × +                                                                                                    | - 🛛 ×                                                                                                    |
| ← → C 🗎 zoom.us/join                                                                                                    |                                                                                                    | x 🕐 E                                                                                                    |
|                                                                                                    | デモをリクエスト 1888.799.9666                                                                                                    | 「<br>リソース ▼ サポート                                                                                                    |
| ZOOM yu=-                                                                                                    | ョン • プランと価格 営業担当へのお問い合わせ ミーティングに参加する ミーティングを開催する • サインイン サイ                                                                                                    | ンアップは無料です                                                                                                    |
|                                                                                                    |                                                                                                    |                                                                                                    |
|                                                                                                    |                                                                                                    |                                                                                                    |
|                                                                                                    | ミーティングに参加する                                                                                                    |                                                                                                    |
|                                                                                                    |                                                                                                    |                                                                                                    |
|                                                                                                    | 参加するトークルームのミーティングロを入力                                                                                                    |                                                                                                    |
|                                                                                                    | 参加                                                                                                    |                                                                                                    |
|                                                                                                    | e bu                                                                                                    |                                                                                                    |
|                                                                                                    |                                                                                                    |                                                                                                    |
|                                                                                                    |                                                                                                    |                                                                                                    |
|                                                                                                    | H.323/SIPルームシステムからミーディングに夢加する                                                                                                    |                                                                                                    |
|                                                                                                    | H.323/SIPルームシステムからミーディングに参加する                                                                                                    |                                                                                                    |
|                                                                                                    | H.323/SIPルームシステムからミーティングに参加する                                                                                                    |                                                                                                    |
| Rt                                                                                                    | H.323/SIPルームシステムからミーティングに参加する<br>ダウンロード 営業部門 サポート 言語                                                                                                    | •                                                                                                    |
| ##<br>の こに入力して検索                                                                                                    | H323/SPルームシステムからミーティングに参加する<br>タウンロード 夏夏日間 9ポート 言語<br>〇 11 C 11 C 11 C 11 C 11 C 11 C 11 C 11                                                                                                    | ● @ # 49 A 2007                                                                                                    |
| #2<br>の<br>こに入力して検索<br>の<br>して、<br>た力して検索<br>の<br>して、<br>して、<br>して、<br>して、<br>して、<br>して、<br>して、<br>して、                                                                                                    | H323/SIPルームシステムからミーティングに参加する<br>クワンロード 登室部 リルート 副語<br>O III C R C R C C C C C C C C C C C C C C                                                                                                    | 2337<br>© 10 & 40 A 2020/09/4 3                                                                                                    |
| <ul> <li>              ア ここに入力して検索          </li> <li>             ダーク ここに入力して検索         </li> <li>             ダーク ここの入力して検索         </li> </ul>                                                                                                    | H.323/SIPL-ムンステムからミーティングに参加する<br>タウンロード 営業回 サルート 副業<br>〇 11                                                                                                    | €<br>10<br>10<br>10<br>10<br>10<br>10<br>10<br>10<br>10<br>10                                                                                                    |
| ● C i zoomut/wc9713831272                                                                                                    | H.323/SIPL-ムンステムからミーティングに参加する<br>クウンロード 営業担当 タルート 高級<br>〇 詳 ② 副 函 ③ 図 図 へ<br>CZoom(-ナイング・Zoom × +<br>ponitrad, Jd-Bjimf, code=&meeting_ result=&txi+&kcap=k3tds&refTK=                                                                                                    | × 7<br>× 100<br>× 100<br>×                                                                                                    |
| ぼう     ア ここに入力して後期  M (明日開催です:13年ま大学札場) × ○ 2<br>く → C (▲ zoomus/wc/9713831272                                                                                                    | H323/SIPU-ムシステムからミーティングに参加する<br>グワンロード 安美町 タルート 話<br>〇 品                                                                                                    | - ۵ ×<br>۹ ± ۹ × ۲۰۰۰ کی<br>۱۰۰۰ ± ۹ × ۲۰۰۰ ۲۰۰۰ ۲۰۰۰ ۲۰۰۰ ۲۰۰۰ ۲۰۰۰ ۲۰۰۰                                                                                                    |
|                                                                                                    | H323/SIPU-ムシステムからミーティングに参加する<br>ダウンロード 程度相当 サポート 読録<br>の 時                                                                                                    | - □ ×<br>• ☆ ☆ ♥ A 2337<br>× 2337<br>• ☆ ☆ ♥ =<br>9/2-ス・ 9/8-1<br>>/7-9/JULINE(51)                                                                                                    |
| ぼ3     「     「     「     「     「     「     「     「     「     「     「     日目発電です:1実電大学札場+     ×     ・     マーク     な     て     て     の     「     「     「     「     「     「     「     「     「     」     て     の     「     」     、     ジーク     、     、     、     、     、     、     、     、     、     、     、     、     、     、     、     、     、     、     、     、     、     、     、     、     、     、     、     、     、     、     、     、     、     、     、     、     、     、     、     、     、     、     、     、     、     、     、     、     、     、     、     、     、     、     、     、     、     、     、     、     、     、     、     、     、     、     、     、     、     、     、     、     、     、     、     、     、     、     、     、     、     、     、     、     、     、     、     、     、     、     、     、     、     、     、     、     、     、     、     、     、     、     、     、     、     、     、     、     、     、     、     、     、     、     、     、     、     、      、     、     、     、     、     、     、     、      、     、     、     、     、     、     、     、     、     、     、      、     、      、     、     、     、     、     、     、     、     、     、     、     、     、     、     、     、     、     、     、     、     、     、     、     、     、     、     、     、     、     、     、      、     、      、      、      、      、      、      、      、      、      、      、      、      、      、      、      、      、      、      、      、      、      、      、      、      、      、      、      、      、      、      、      、      、      、      、      、      、      、      、      、      、      、      、      、      、      、      、      、      、      、      、      、      、      、      、      、      、      、      、      、      、      、      、      、      、      、      、      、      、      、      、      、      、      、      、      、      、      、      、      、      、      、      、      、      、      、      、      、      、      、      、      、      、      、      、      、      、      、      、      、      、      、      、      、      、      、      、      、      、      、      、 | サイート       まま         クロード       取及目目         クロード       取及目目         クロード       取及目目         クロード       取及目目         クロード       取及目目         クロード       取及目目         クロード       取及目目         クロード       取及目目         クロード       取及日         クロード       取及日         クロード       取及日         クロード       アイングに参加する         レー       プランと使用       20月0-02日         レー       プランクに参加する       ミーフィングに参加する       シーフィングを発電する・       リイン/ン       100                                                                                                    | - J ×<br>→ D ≤ € A 2137<br>× 000024 €<br>→ D × 00<br>→ D × 00 |
| ぼこでは<br>「「」     「「」     「「」     「「」     「「」     「「」     「「」     「「」     「「」     「「」     「「」     「「」     「「」     「「」     「「」     「「」     「「」     「「」     「「」     「「」     「「」     「「」     「「」     「「」     「「」     「「」     「「」     「「」     「「」     「「」     「「」     「「」     「「」     「「」     「「」     「「」     「「」     「「」     「「」     「「」     「「」     「「」     「「」     「「」     「「」     「「」     「「」     「「」     「「」     「「」     「「」     「「」     「「」     「「」     「「」     「「」     「「」     「「」     「「」     「「」     「「」     「「」     「」     「「」     「「」     「「」     「「」     「「」     「「」     「「」     「「」     「「」     「「」     「「」     「「」     「「」     「「」     「「」     「「」     「「」     「「」     「「     「「」     「「     「「     「「」     「「     「「     「「     「「     「「     「「     「「     「「     「「     「「     「「     「「     「「     「     「     「「     「「     「     「     「     「      「     「      「      「      「      「      「      「      「      「      「      「      「      「      「      「      「      「      「      「      「      「      「      「      「      「      「      「      「      「      「      「      「      「      「      「      「      「      「      「      「      「      「      「      「      「      「      「      「      「      「                                                                                                     | H323/SIPU-ムンステムからミーティングに参加する<br>グワンロード 定菜目 サポート 記述<br>〇 Hi C R R R C C C C C C C C C C C C C C C                                                                                                    | - 0 ×<br>→ 10 ≤ 40 A 20070424 €<br>9 ☆ ☆ 0 :<br>9/-ス・ りポート                                                                                                    |
|                                                                                                    | H323/SIPU-ムンステムからミーティングに参加する<br>タワンロート 定工程 サイート ごさ<br>〇 氏 ② 副 ③ ③ 副 ④ ④ 副 ④ ④<br>TOOM(-7+0/7-Zoom X +<br>jointmaki,de-Bjimt,code-Bimeeting,result-Bitk-BitagkrefTK=<br>アモモリクエスト 1000/7000<br>バン・ プランと母様 SIEREN-のお目いらわせ ミーアイングに参加する ミーアイングを発展する サインイン ① イ<br>ニーティングに参加                                                                                                    | - 0 X<br>• 10 d 40 A 2007<br>• 10 d 40 A 2007<br>• 10 0 X<br>• 10 0 1<br>• 10 0                                                                                                    |
| ぼき     「ア ごごに入力して検索      「「「日田陽電です」13年あ大学札場・× ○ 22     ← → C ● # 200mus/vc/9713831272      ZOOM ソリュー3                                                                                                    | H323/SPIPL-ムンステムからミーティングに参加する<br><u>ダウンロード 定菜店 サイート まま</u><br>〇 氏 ② N ③ ② N ③ ① ①<br>COMS-デイング - Sam × ・<br>Status                                                                                                    | - J X<br>• ± 4 A XXXIII/A/4 )                                                                                                    |
| ま<br>プ 22に入力して検索<br>M (明日期編です:13年8大学科成年 × ● な<br>← → C ● zoomus/wc9713831272<br>ZOOM ソリュー3                                                                                                    | H323/SPIPL-ムンステムからミーティングに参加する<br>クワンロード 定意用 サイート 正式<br>〇 叶 ② N ② N ③ ② N ③ へ 1 1 1 1 1 1 1 1 1 1 1 1 1 1 1 1 1 1                                                                                                    | - J X<br>- J X<br>- J X<br>- J X<br>- J X<br>- J X<br>- J X<br>- J X<br>- J X                                                                                                    |
| ま<br>プ こに入力して独帝<br>M (明日期電び・13東東大東北県・× ○ 2<br>← → C ● zoomus/wc/9713831272<br>ZOOM ソリューシ                                                                                                    | サロートムンステムからミーティングに参加する         グロード       ビスロード         マロード       ビスロード         マロード       ビスロード         マロード       ビスロード         マロード       ビスロード         アナングロバコード       バスコードを入力                                                                                                    | - 0 ×<br>∞ ± 0 A A A 2001/07/4 €<br>197-2 - 0/A-1-<br>77797UENTCT                                                                                                    |
| ビ     ビ     ビ     ビ     ビ     ジ     ジ   | サロード       東京田       リオード       東京         ウロド       東京田       リオード       東京         ウロド       東京       日       日         マロビ       東京       日       日         マロビ       東京       日       日         マロビ       東京       日       日       日         マロビ       マロビ       日       日       日         マロビ       アメングに参加する       モーディングに参加する       日       日         エーディングに参加       エーディングロビ       ビ       1       日                                                                                                    | - ♂ ×<br>- ♂ ×<br>- ♂ ×<br>- ♂ ×<br>- ♡ ×<br>- ♡ ×<br>- ♡ ×                                                                                                    |
| ぼき     「「「「「日日発電です」」其用表大学利用4 × ○ つ     へ つ     て つ     のののルスター(271383)272     て ○ ○ ○ ○ ○ ○ ○ ○ ○ ○ ○ ○ ○ ○ ○ ○ ○                                                                                                    | サロントレンステムからミーティングに登録する         ダウンロード       東京         マロード       東京         マロード       東京         マロード       マロード         マロード       マロード         メント       プランと使用         メント       プランと使用         メント       アード         ノブレード       パンコードを入力         アン       アード         バスコードを入力       アム | - 0 ×<br>- 0 ×<br>- 0 ×<br>- 0 ×<br>- 0 ×<br>- 0 ×<br>- 0 ×                                                                                                    |
| ぼう     「「「日日最短です」1支ま力大学札集+ × ● ク     て    「    」 ク     て    ごに入力して検索      「「「日日最短です」1支ま力大学札集+ × ● ク     て    」 ク     て    ・    」 ク     て    ・    、    ・    、    ・    、    ・    、    ・    、    ・    、    へ     て    ・    ・    、    ・    、    、                                                                                                    | サロートンステムからミーティングに登録する         ダウンロード       東京         ウンロード       東京         ウンロード       東京         マンロード       アイノクジスを加いたい         アイノクジスを加いたい       アイノクジスを加いたい         アイノクジスを加いたい       アイノクジスを加いたい         アイノクジスを加いたい       アイノクジスを加いたい         アイノクジスを加いたい       アイノクジスを加いたい         アーフィングに参加       アージングロバスード         パスコードを入力       アイリ         アノ       アイ                                                                                                    | - 0 ×<br>→ 0 & 4 A 2137<br>→ 0 & 4 A 2000/24 €                                                                                                    |

^ 🔿 🖬 🔏 Ф) 🛞

\*\*n×

o 🛱 😋 🐂 💼 😭 🕼

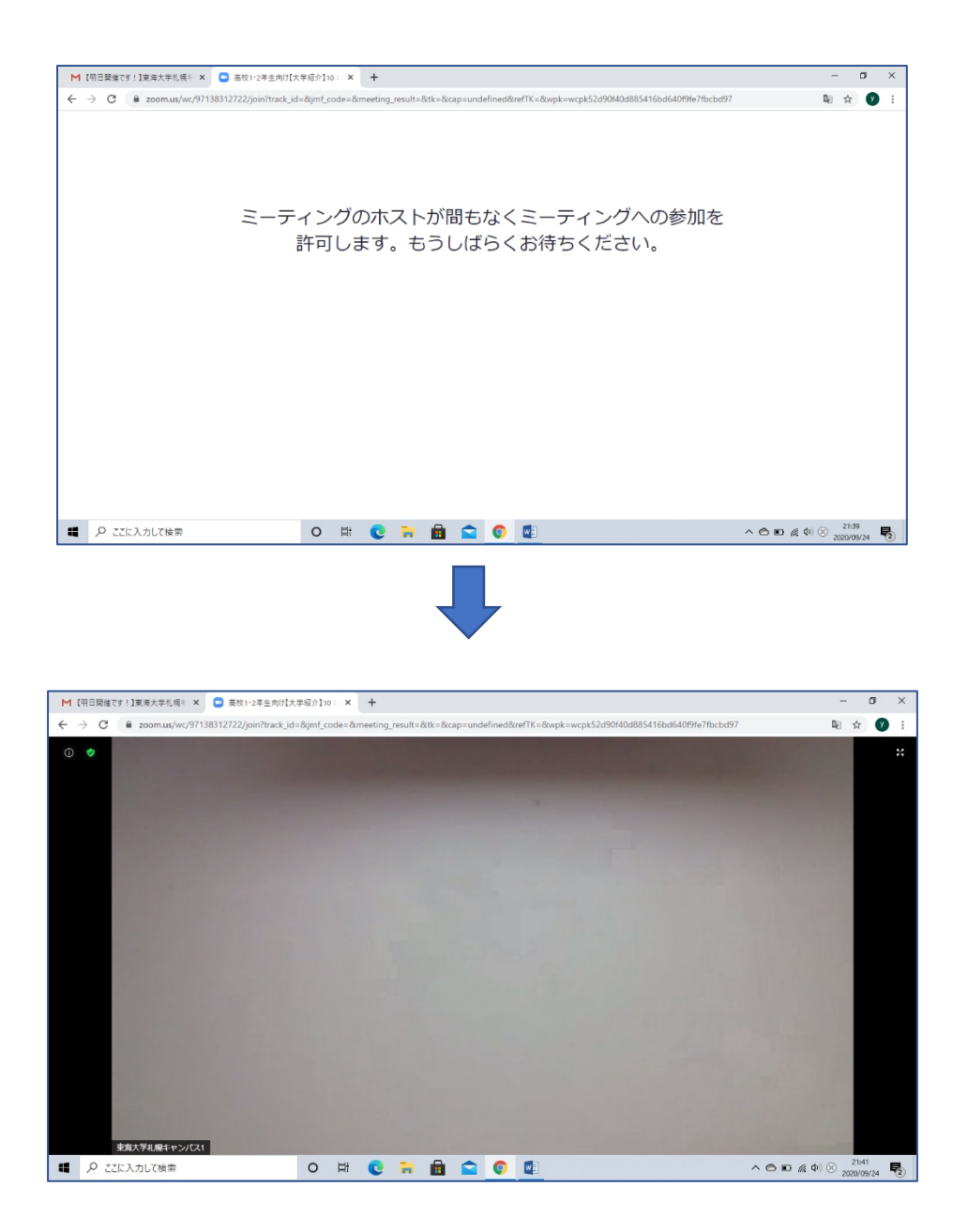

ポイント③:トークルームに入室した後、「オーディオなしで続行しますか?」というポップアップが表示される場合がありま す。

> ここで「なし」を選択してしまうとトークルームの音声が聞こえなくなってしまいますので、必ず「コンピュータ ーでオーディオに参加」をクリックしてください。

## スマホで音声が聞こえない・音声がでない場合のトラブルシューティング

- 【iPhone】 端末の側面にある 着信 / サイレントスイッチが、マナーモードなっていないか確認してください。
   【アンドロイド】マナーモードになっていないか確認してください。
   →解決方法:マナーモードを解除してください。
- ② スマートフォンでの設定で、カメラやマイクへのアクセス許可をしていないかを確認してください。

【iPhone】 設定→Zoom→マイク・カメラを ON(右側)にしてください。

【アンドロイド】「設定」画面で「アプリと通知」をタップ→「Zoom」をタップ、カメラとマイクを ON にしてください。

| •III au            | ŝ                        | 13:44 | 🕻 ក) 80% 🔲 |
|--------------------|--------------------------|-------|------------|
| く設定                |                          | Zoom  |            |
|                    |                          |       |            |
| ZOON               | Aにアクセスを許可                |       |            |
|                    | カレンダー                    |       |            |
| Ŷ                  | マイク                      |       |            |
|                    | カメラ                      |       |            |
|                    | Siriと検索                  |       | >          |
| C                  | <b>通知</b><br>パナー、サウンド、パ・ |       | >          |
| $\bigcirc$         | Appのバックグラ                | ウンド更新 |            |
| ( <sup>(</sup> †)) | モバイルデータ通                 | 信     |            |
|                    |                          |       |            |
| 優先す                | る言語                      |       |            |
|                    | 言語                       |       | 日本語 >      |
|                    |                          |       |            |
|                    |                          |       |            |
|                    |                          |       |            |
|                    |                          |       |            |

#### ↑iPhone の設定画面

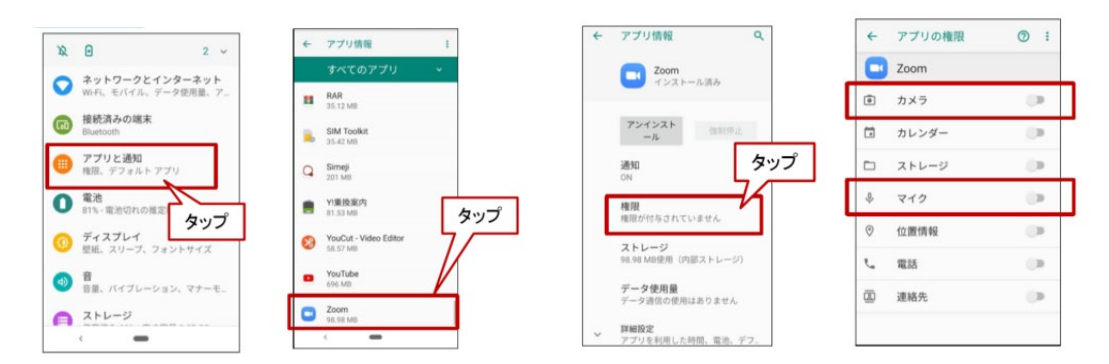

## ↑アンドロイドの設定画面

以上の手順を行っても不具合が解消されない場合、一度全てのアプリを終了し再起動してから Zoom を立ち上げてください。 それでもうまくいかない場合は Zoom をアンインストールしてから、再インストールしてください。

以上